# KOSMS 共架総合管理システム 操作手引書 説明内容別メニュー

#### 青字下線をクリックすると該当箇所にジャンプします。

| 0.基本操作     1.新設申込     2                                                                                                    | 2. 撤去申込 3. 設備変更依頼内容確認                                                                                                    | 4.各種検索<br>(請求明細、申込状況等)                                                                                                    | 5.各種資料 |
|----------------------------------------------------------------------------------------------------|----------------------------------------------------------------------------------------------------|----------------------------------------------------------------------------------------------------|--------|
| 0.基本操作       1.新設申込<br>(可否判定含む)       1         ログイン面面の表示       可否判定申込       1         ログイン方法       可否判定結果受理       1         ログイン方法       可否判定結果受理       1         ログイン方法       可否判定結果受理       1         回面基本操作       可否判定回答後有効期<br>限切れ       1         画面基本操作       新設申込       1         可否判定自答の見方       1.新設申込       1         可否判定結果総括票確認       1.       1.         可否判定結果総括票確認       - 束化先との協議結果<br>報告       1.         一束化先共架者確認       - 大化先との協議結果<br>報告       1.         一束化先共架者確認       1.       1.         契約数検索       1.       1.         契約期細検索       1.       1.         見連工事保守会社検索       1.       1.         「我架者情報確認       2.       1.         支払明細検索       -       1.         「日本報告報       一       1.         東保守会社選択       -       1.         電柱標標識/       電社番号選       -         ファイルアップロード       -       - | 2.撤去申込         3.設備変更依頼内容確認           第二届作成・提出         ● 当社指示による設備変<br>更依頼書受理           ● 設備変更着工可能連絡<br>受理         ● 設備変更竣工届作成・<br>提出           ● 設備変更竣工局作成・         ● | <ul> <li>4.各種検索</li> <li>三契約数検索</li> <li>契約明細検索</li> <li>関連工事保守会社検索</li> <li>請求明細検索</li> <li>担当者情報検索</li> <li>共架者情報確認</li> <li>支払明細検索</li> <li>工程進捗確認</li> </ul> | 5.各種資料 |

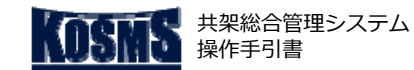

#### 概要・撤去申込/竣工届登録

[1/16]

#### 📕 操作説明:共架業務メニュー

#### 処理の概要

概要説明

竣工~完結

- 共架撤去工事の施工後、電柱ごとに竣工年月日を入力した上で竣工届情報を登録し、撤去申込を作成する。 また、撤去に伴い一束化を解除する場合は、一束化先事業者を入力し、連絡先を登録する。
- 登録後、受付完了メールが送信される。

#### 処理内容

- ◆ 新規申込の場合: 「撤去竣工届作成・提出 [1/16]」へ
- ◆ 一時保存申込の登録再開、再提出の場合: 「<u>撤去竣工届作成・提出 [15/16]</u>」へ

#### 🔔 注意

 [アップロード]画面を使用して業務画面に添付できるファイル 形式とファイルサイズ上限は以下のとおり。
 ・写真 : 「JPG」 ··· 3MB (3,000KB) /ファイル
 ・写真以外: 「JPG」、「PDF」··· 6MB (6,000KB) /ファイル ※一括アップロード機能を使う場合は400KB

#### 共架業務メニュー 東電タウンブランニング稼働確認用ダミー 様 共架総合管理システムをご利用いただき、ありがとうございます。 前回ログイン日時 :2022/01/25 09:12:53 ログアウト 掲載日 区分 お知らせ内容 2021/04/07 お知らせ このメニューは 《《《 受入環境 》》》です。 (1)◆バスワードの変更 ◆利用規約 当2話る 撤去申込 新設申込 頂部アンテナ撤去/取替申込 検索 ●共架設備の撤去を希望される場合のお申込み手続き : 撤去竣工届作成・提出 撤去申込 : 検分結果確認

#### 🖁 操作手順

- ①「撤去申込」タブをクリックする。
- ② 「撤去竣工届作成・提出」をクリックする。
  - ⇒ [撤去竣工届申込一覧] 画面が表示される。

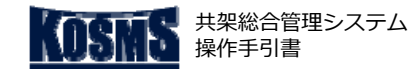

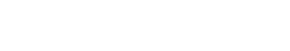

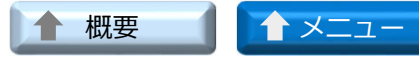

竣工~完結 撤去竣工届作成・提出

#### 提出

| [2/16] | 撤去申込/竣工届登録 |
|--------|------------|
|        |            |

#### ▶ 操作説明:撤去竣工届申込一覧

| 去竣工届申込一覧                                                                                                    |                             |         |
|----------------------------------------------------------------------------------------------------|-----------------------------|---------|
| = [ ログアウト] ( <b>1</b> )                                                                                                    |                             |         |
|                                                                                                    |                             |         |
| 設備新規登録 点設備新規登録                                                                                                    |                             |         |
| 使衆条件><br>共築者名: 5001498001 東電タウンブランニング稼働確認用ダミー<br>申込番号:                                                                           | 工事件名等:                      | を含む     |
| 索結果一覧><br>                                                                                                    | ( 2)                        |         |
| ~ 1 仟を表示(総仟款:1 仟)       申込番号     共架種別     エリア     市区町村     工事件名等     ステータ       2002030008     雷気通信事業     千葉     千葉市由車区     一時保方 | ス 撤去申込 一時保存日<br>ポイント数 一時保存日 | 1/1 ページ |
|                                                                                                    | 275171 2020/02/00           |         |
| 这内容入力                                                                                                    |                             |         |
|                                                                                                    |                             |         |
|                                                                                                    |                             |         |
|                                                                                                    |                             |         |
|                                                                                                    |                             |         |
|                                                                                                    |                             |         |
|                                                                                                    |                             |         |
|                                                                                                    |                             |         |
|                                                                                                    |                             |         |
|                                                                                                    |                             |         |
|                                                                                                    |                             |         |
|                                                                                                    |                             |         |
|                                                                                                    |                             |         |

#### 🖁 操作手順

① 申込設備に応じたボタンをクリックする。(※1)

- ◆ 線設備の場合:「線設備新規登録」ボタンをクリックする。
   ⇒ [撤去申込登録] 画面(線設備)が表示される。
- ◆ 点設備の場合:「点設備新規登録」ボタンをクリックする。
   ⇒ [撤去申込登録] 画面(点設備)が表示される。

#### メモ

● (※1)
 <線設備>
 電柱の径間に架線する共架設備(主にケーブル/電線)を指す。
 【線設備の例】
 ・電気通信事業用電線施設
 ・有線テレビジョン放送用電線施設
 ・有線音楽放送用電線施設
 ・農事用/自治会放送施設 など
 <点設備>
 電柱の柱体に固定し、単独で機能する共架設備を指す。
 【点設備の例】

- ・電柱中間部無線基地局
- ・電柱中間部防犯カメラ施設

・電柱中間部防犯カメラ付き街路灯 など

■ (※2) <検索結果一覧>には、ステータスが「再提出依頼」 「一時保存」の申込が表示される。

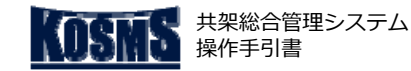

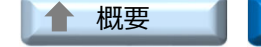

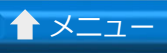

竣工~完結

| 竣工届作成・提出    |       | [3/16] |
|-------------|-------|--------|
| 操作説明:撤去申込登録 | (線設備) |        |

| 撤去申込登録                                           |                                                       |
|--------------------------------------------------|-------------------------------------------------------|
| 戻る                                               |                                                       |
|                                                  |                                                       |
| 共架者名 : 東電タウンブラン<br>申込番号 : 2002030006             | イニング稼働確認用ダミー<br>申込年月日 : 2020/02/03                    |
|                                                  | 電タウンブランニング稼働確認用ダミー                                    |
|                                                  | 須入力です。                                                |
| 工事件名等                                            | │ □ 小柱 − 小柱 申込                                        |
| 選択設備                                             | 線設備 種別⁺ [電気通信事業 ✔                                     |
| 全部撤去申込ポイント数                                      | 2 ポイント                                                |
| 一部撤去申込ポイント数                                      | 0 ポイント                                                |
| 東電PGエリア                                          | [千葉 ✔]                                                |
| 撤去予定場所 <sup>*</sup><br>※ <b>都県、市区町村、大字は必須です。</b> | 都県*     千葉串中央区        大字     宮城     >       「丁目     1 |
| 一束化有無*                                           |                                                       |
| ルート図                                             | 添 付                                                   |
| ケーブル仕様書                                          | 添付                                                    |
| その他資料                                            | 添 付                                                   |
| 設備情報入力                                           | 2                                                     |

撤去申込/竣工届登録

## 操作説明:撤去申込登録(点設備)

| 撤去申込登録                       |                              |
|------------------------------|------------------------------|
| 戻る                           |                              |
|                              |                              |
| 共架者名 : 東電タウンブラ               | ンニング稼働産認用ダミー                 |
| 申込番号 :                       | 申込年月日: 2020/02/03            |
| 共架者名                         | 東電タウンブランニング稼働確認用ダミー          |
|                              | ¥                            |
| <申込基本情報> *の項目は               | 必須入力です。                      |
| 工事件名等                        |                              |
| 選択設備                         | _ 点設備 種別*   防犯力メラ付き街路灯 ♥     |
| 全部撤去申込ポイント数                  | ポイント                         |
| 一部撤去申込ポイント数                  | ポイント                         |
| 東電PGエリア <sup>*</sup>         | [千葉 ▼]                       |
|                              | 都県*   千葉県 ▼ 市区町村*   千葉市中央区 ▼ |
| 撤去予定場所*<br>※約4、市区町村、大字は必須です。 | 大字 [葛城 ] 宇丁目 1丁目 ]           |
| MIDRE THE ATTACK CY          |                              |
| 仕様書                          | 添 付                          |
| その他資料                        | 添 付                          |
|                              |                              |
| 設備情報入力                       | 2                            |

#### 操作手順

- ① <申込基本情報>の項目を入力する。(※2)
- ② 「添付」ボタンをクリックする。(※3) ⇒ [アップロード] 画面が表示される。

#### **S** メモ

- (※1)小柱-小柱間のみ申し込む場合、「小柱-小柱申込」の チェックボックスにチェックを入れる。 ⇒本柱-小柱間を1径間申し込めるようになる。 ■ (※2) 項目名の語尾に「\* (アスタリスク)」が付く以下の項 目は入力必須となる。 ・種別 ・東電PGエリア ・撤去予定場所(都県・市区町村名) 一束化有無(線設備の場合) ■ (※2) 「工事件名等」は任意の入力項目のため、適宜活用する。 正式な工事件名のほか、例えば、共架事業者と当社双方で判別・ 理解しやすい工事内容などを入力する。 ■ (※3)登録に必要な電子ファイルは以下のとおり。 <線設備> ・ルート図 ・ケーブル仕様書 ※ただし、対象電柱からすべての共架設備を撤去し、契約解除 契約廃止)とする場合は任意で添付する。 <点設備> ・仕様書(現状の共架設備の仕様を示すもの、カタログなど) ※ただし、対象電柱からすべての共架設備を撤去し、契約解除 (契約廃止)とする場合は任意で添付する。 <線設備/点設備共通> その他資料 ※案内図(工事範囲図、工事位置図)や当社に伝達したい内容
  - などを任意で添付する。

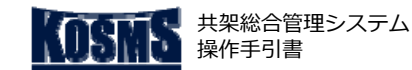

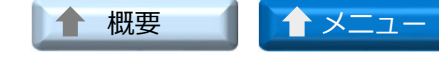

#### 撤去竣工届作成・提出

## [4/16] 撤去申込/竣工届登録

#### 📕 操作説明:アップロード

| アップロード           |    |
|------------------|----|
| 戻る               |    |
|                  |    |
|                  | ◎照 |
| <7.7.70-F77712 3 |    |
|                  |    |
|                  |    |
| ( 2)             |    |
|                  |    |
|                  |    |
|                  |    |
|                  |    |
|                  |    |
|                  |    |
|                  |    |
|                  |    |
|                  |    |
|                  |    |

#### 🎽 操作手順

- 「参照」ボタンをクリックする。
   表示されたファイル選択画面でアップロードするファイルを選択 する。
  - ⇒<アップロード>に選択したファイルが表示される。
- ② 「アップロード」ボタンをクリックする(※1)。
   ⇒<アップロードファイル>にアップロードしたファイルが表示 される。
- ③ 「確定」ボタンをクリックする。 ⇒確定したファイルが [撤去申込登録] 画面に表示される。

#### <u> 注</u>意

 ● (※1) 写真: 3MB (3,000KB)、写真以外: 6MB (6,000KB)を超えるファイルを選択し、「アップロード」ボタ ンをクリックすると、エラーメッセージ、または確認画面が表示 される。
 ⇒表示された場合、アップロードするファイルを上記のサイズ以 下に縮小する。

#### 🕤 メモ

(※2) アップロードしたファイルを削除する場合、「削除」ボタンをクリックする。

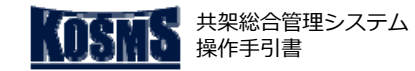

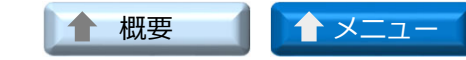

# [5/16] 撤去申込/竣工届登録

#### 撤去竣工届作成・提出 ■ 操作説明:撤去申込登録(線設備)

| -                                                                                                    |                                          |
|----------------------------------------------------------------------------------------------------|------------------------------------------|
| 撤去申込登録                                                                                                    |                                          |
| 戸 る                                                                                                    |                                          |
|                                                                                                    |                                          |
| 共架者名 : 東雷タウンブラン                                                                                                    | ニング稼働確認用ダミー                              |
| 申込番号 : 2002030006                                                                                                    | ■这年月日 : 2020/02/03                       |
| 一 共架者名 東                                                                                                    | 電タウンブランニング稼働確認用ダミー                       |
|                                                                                                    |                                          |
| <申込基本情報> *の項目は必                                                                                                    | 須入力です。                                   |
| 工事件名等                                                                                                    |                                          |
| 選択設備                                                                                                    | 線設備 種別* 電気通信事業 ✔                         |
| 全部撤去申込ポイント数                                                                                                    | 2 ポイント                                   |
| 一部撤去申込ポイント数                                                                                                    | 0 ポイント                                   |
| 東電PGエリア                                                                                                    | 「千葉 ✔                                    |
|                                                                                                    | 都県* 千葉県 ♥ 市区町村* 「千葉市中央区 ♥                |
| 撤去予定場所*                                                                                                    | 大字 葛城 🔷 字丁目 1丁目 💙                        |
| ※都県、市区町村、大子は必須です。                                                                                                    |                                          |
|                                                                                                    | () () () () () () () () () () () () () ( |
| ルート図                                                                                                    | 添付  <u>ルート図.pdf</u>                      |
| ケーブル仕様書 (1)                                                                                                    | 添付 <u>ケーブル仕様書.edf</u>                    |
| その他資料                                                                                                    | 漆 付                                      |
| <b>K</b>                                                                                                    |                                          |
| 設備情報入力                                                                                                    |                                          |
| and the training of the second second s |                                          |

#### 📕 操作説明:撤去申込登録(点設備)

| 撤去申込登録                                 |                    |                   |   |  |  |
|----------------------------------------|--------------------|-------------------|---|--|--|
| 戻る                                     |                    |                   |   |  |  |
|                                        |                    |                   |   |  |  |
| 共架者名 : 東電タウンブラン                        | ンニング稼働確認用ダミー       |                   |   |  |  |
| 申込番号 :                                 | 申込年月日 : 2020/02/03 |                   |   |  |  |
| 共架者名 3                                 | 東電タウンブランニング稼働確認    | 認用ダミー             |   |  |  |
|                                        |                    |                   |   |  |  |
| <申込基本情報> *の項目は                         | 必須入力です。            |                   |   |  |  |
| 工事件名等                                  |                    |                   |   |  |  |
| 選択設備                                   | 点設備                | 種別*  防犯カメラ付き街路灯 🗸 |   |  |  |
| 全部撤去申込ポイント数                            | ポイント               |                   |   |  |  |
| 一部撤去申込ポイント数                            | ポイント               |                   |   |  |  |
| 東電PGエリア <sup>*</sup>                   | 千葉 🗸               |                   |   |  |  |
|                                        | 都県* 千葉県 ✔          | 市区町村* 千葉市中央区      | ~ |  |  |
|                                        | 大字 葛城 🗸 宇丁目        | 1丁目 🗸             |   |  |  |
| ************************************** |                    |                   |   |  |  |
| 仕様書                                    | 添付 <u>仕様書.pdf</u>  |                   |   |  |  |
| その他資料                                  | 添付                 |                   |   |  |  |
| ¥                                      |                    |                   |   |  |  |
| 設備情報入力                                 |                    |                   |   |  |  |

#### 🖁 操作手順

① 「設備情報入力」ボタンをクリックする。

⇒ [撤去竣工届申込登録] 画面が表示される。 [撤去竣工届申込登録] 画面にて、撤去申込を行う契約済の 対象電柱を選択する。

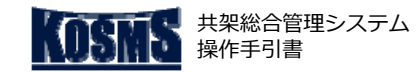

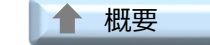

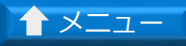

竣工~完結

## **\_\_\_\_**

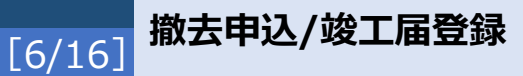

#### ▶ 操作説明:撤去竣工届申込登録

| 撤去竣工届申込登録                                                                                                    |                            |                        | ^    |
|----------------------------------------------------------------------------------------------------|----------------------------|------------------------|------|
| 戻 る                                                                                                    |                            |                        |      |
|                                                                                                    |                            |                        |      |
| 共架者名 : 東電<br>中込番号 : 200<br>エリア : 20<br>                                                                                                    |                            |                        |      |
| 電柱選択                                                                                                    |                            |                        |      |
| < 撤去竣工届申込入力欄><br>撤去竣工日: [邊祝] 反映 設備情報一括取込(CSV)                                                                                                    | (1)                        | 参照                     |      |
| _<設備情報明細一覧>                                                                                                    |                            |                        |      |
| 全<br>選<br>扱         No         事業所         電柱標識         電柱番号         電柱区分                                                                          | 撤去区分 撤去竣工日 竣工前写真           | 竣工後写真 その他特             | 結合事項 |
| 1 調布営業C     四ツ谷     0010     本柱                                                                                                    | 全部 🗸 2020/07/08 🛛 添 付      | 添付                     |      |
| $\sim\sim\sim\sim\sim\sim\sim\sim\sim\sim\sim\sim\sim\sim\sim\sim\sim\sim\sim\sim\sim\sim\sim\sim\sim\sim\sim\sim\sim\sim\sim\sim\sim\sim\sim\sim$ | $\sim\sim\sim\sim\sim\sim$ | $\sim\sim\sim\sim\sim$ |      |
| $\sim\sim\sim\sim\sim\sim\sim\sim\sim\sim\sim\sim\sim\sim\sim\sim\sim\sim\sim\sim\sim\sim\sim\sim\sim\sim\sim\sim\sim\sim\sim\sim\sim\sim\sim\sim$ | $\sim\sim\sim\sim\sim\sim$ | $\sim\sim\sim\sim\sim$ |      |
| 行前I除                                                                                                    |                            |                        |      |
| < <u>写真取込</u> ><br>写真一括取込                                                                                                    | 参照                         |                        |      |
| 確定 一時保存                                                                                                    |                            |                        | -    |

#### 🍟 操作手順

- 「電柱選択」ボタンをクリックする。
   →「電柱標譜/電柱番号選択」画面がま=-
  - ⇒ [電柱標識/電柱番号選択] 画面が表示される。

#### **イン** メモ

 ■ (※1)設備情報を一括で取り込む場合、「設備情報一括取込(CSV)」ボタンをク リックする。
 ⇒表示された取込画面でファイルを選択し、CSVファイルを取り込む。

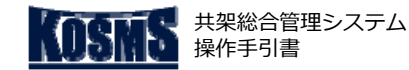

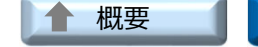

↑ ×ニュー

#### 撤去竣工届作成・提出

竣工~完結

#### 操作説明:電柱標識/電柱番号選択

| 電柱標識/電柱番号選択                                                  |                                                                                                    |       |
|--------------------------------------------------------------|----------------------------------------------------------------------------------------------------|-------|
| 戻 る                                                          |                                                                                                    |       |
|                                                              |                                                                                                    |       |
| 東電PGエリアを変更する場合は、「基本情報登録画面」にで<br>エリアを跨いでの申込はできません。エリアごとに申込を実施 | 変更①、たさい。<br>し、くたさい。                                                                                                    | • •   |
| < 抽出条件><br>東電PGエリア <sup>*</sup> : <u>千葉 ♥</u><br>都県: 千葉県♥    | - ~ 电任留与一見/<br>電祥番号 :0010 ~ 1740 を表示                                                                                                    | A-(2) |
| 市区町村 : V<br>事業所* : 「千葉総支社 V                                  | ○ U010 本住 ○ U020 本住 ○ U030 本住 ○ U040 本住<br>○ 0050 小柱 ○ 0050 本柱 ○ 0060 本柱 ○ 0067 小柱<br>○ 00 <sup>6</sup> 本村 ○ 0080 小柱 ○ 0080 小柱                                                                                                    | Î     |
| 電任標識()実子):<br>電柱標識(コード):                                     | ①     ①     ①     ①     ①     ①     ①     ①     ①     ①     ①     ①     ①     ①     ①     ①     ①     ①     ①     ①     ①     ①     ①     ①     ①     ①     ①     ①     ①     ①     ①     ①     ①     ①     ①     ①     ①     ①     ①     ①     ①     ①     ①     ①     ①     ①     ①     ①     ①     ①     ①     ①     ①     ①     ①     ①     ①     ①     ①     ①     ①     ①     ①     ①     ①     ①     ①     ①     ①     ①     ①     ①      ①     ①     ①     ①      ①     ①      ①      ①      ①      ①      ①      ①      ①      ①      ①      ①      ①      ①      ①      ①      ①      ①      ①      ①      ①      ①      ①      ①      ①      ①      ①      ①      ①      ①      ①      ①      ①      ①      ①      ①      ①      ①      ①      ①      ①      ①      ①      ①      ①      ①      ①      ①      ①      ①      ①      ①      ①      ①      ①      ①      ①      ①      ①      ①      ①      ①      ①      ①      ①      ①      ①      ①      ①      ①      ①      ①      ①      ①      ①      ①      ①      ①      ①      ①      ①      ①      ①      ①      ①      ①      ①      ①      ①      ①      ①      ①      ①      ①      ①      ①      ①      ①      ①      ①      ①      ①      ①      ①      ①      ①      ①      ①      ①      ①      ①      ①      ①      ①      ①      ①      ①      ①      ①      ①      ①      ①      ①      ①      ①      ①      ①      ①      ①      ①      ①      ①      ①      ①      ①      ①      ①      ①      ①      ①      ①      ①      ①      ①      ①      ①      ①      ①      ①      ①      ①      ①      ①      ①      ①      ①      ①      ①      ①      ①      ①      ①      ①      ①      ①      ①      ①      ①      ①      ①      ①      ①      ①      ①      ①      ①      ①      ①       ① |       |
| 〔※3〕                                                         | ○ 0900 本住 ○ 0900 支線柱 ○ 0910 本住 ○ 0920 本住<br>○ 0930 本住 ○ 0940 本住 ○ 0950 本住 ○ 0960 本住                                                                                                    |       |
| 千葉総支社 祐光町<br>千葉総支社 祐光町<br>千葉総支社 前道場                          | 3)370         本位         0         570         大位         0         5300         本位         0         1000         本位           1130         本柱         0         1090         本柱         0         1120         本柱         0         1130         本柱           1130         支線社         0         1140         本柱         0         1150         本柱           1130         支線社         0         1140         本柱         0         1150         本柱                                                                                                    |       |
| 千葉総支社 東本町<br>千葉総支社 県庁<br>千葉総支社 柏戸<br>千葉総支社 末広                | ○ 1170 本住     ○ 1180 本住     ○ 1180 末住     ○ 1190 本住       ○ 1200 本住     ○ 1210 本住     ○ 1220 本住     ○ 1230 本住       ○ 1240 本住     ○ 1250 本住     ○ 1260 本住     ○ 1270 本住                                                                                                    |       |
| 千葉総支社 南警<br>千葉総支社 亀井<br>千葉総支社 千葉城<br>千葉総支社 千葉城               | 1270 文社     1280 本社     1320 本社     1330 本社       1340 本柱     1350 本柱     1380 本柱     1370 本柱       1380 本柱     1390 本柱     1400 本柱     1410 本柱                                                                                                    |       |
| 千葉総支社 京成<br>千葉総支社 大橋<br>千葉総支社 大橋<br>千葉総支社 寒戸                 | ○ 1420 本住 ○ 1430 本住 ○ 1450 本住 ○ 1460 本住<br>○ 1470 本住 ○ 1480 本住 ○ 1480 支住 ○ 1490 本住<br>○ 1500 本住 ○ 1510 本住 ○ 1520 本住 ○ 1530 本住                                                                                                    |       |
|                                                              | ○ 1540 本柱 ○ 1550 本柱 ○ 1560 本柱 ○ 1570 本柱<br>○ 1580 本柱 ○ 1590 本柱 ○ 1600 本柱 ○ 1620 本柱<br>○ 1630 本柱 ○ 1640 本柱 ○ 1650 本柱 ○ 1660 本柱                                                                                                    |       |
| 電柱番号選択                                                       | <ul> <li>○ 1670 本柱</li> <li>○ 1680 本柱</li> <li>○ 1680 本柱</li> <li>○ 1710 本柱</li> <li>○ 1720 本柱</li> <li>○ 1730 本柱</li> <li>○ 1740 本柱</li> </ul>                                                                                                    |       |
| 反示電任番号:十葉総支社 要     010~1740 1750~3090 3100~502A              | □1750 本柱 ○1760 本柱 ○1770 本柱 ○1870 本柱<br>○1880 本柱 ○1890 本柱 ○1900 本柱 ○1910 本柱<br>○1910 支柱 ○1920 本柱 ○1920 支線柱 ○1930 本柱                                                                                                    | ~     |
| (5)                                                          | 遵 択                                                                                                    |       |
|                                                              |                                                                                                    |       |
|                                                              | A-3)                                                                                                    |       |

[7/16]

撤去申込/竣工届登録

#### 操作手順

- 「東電PGエリア」「事業所」を選択する(※1)。
   必要に応じて、「都県」「市区町村」を選択し、事業所を絞込む (※1)。
- ② 表示された電柱標識名を変更する場合、「電柱標識(漢字)」を 入力する(※2)。
- ③ 「標識検索」をクリックする。
   ⇒一覧に該当事業所の標識が表示される。
- ④ 電柱情報を取得する標識を選択する。
- ◆ A: 電柱番号を < 設備情報明細一覧> に表示する場合
- A-①「電柱番号選択」ボタンをクリックする。 ⇒選択した標識内の電柱番号が<電柱番号一覧>に表示される。
- A-② <設備情報明細一覧>に表示する電柱番号を選択する(※4)。
- A-③「選択」ボタンをクリックする。 ⇒選択した電柱番号を含む電柱情報が<設備情報明細一覧>に 表示される。

#### **③** メモ

- (※1)表示元画面で事業所の絞込みを行った場合、指定した事業所以外は選択できなくなる。
- (※2)電柱標識名の一部を入力すると、入力した電柱標識名の 一部を含む電柱標識名が検索される(あいまい検索)。
- (※3)選択する事業所を絞込む場合、他の抽出条件を選択し、 「事業所絞込み」ボタンをクリックする。
- (※4)システム入力における電柱番号の読み替えは、「<u>各種資料</u>」を参照。
- (※5)「表示電柱番号」の番号のリンクをクリックすると、く 電柱番号一覧>に該当番号の電柱が表示される。

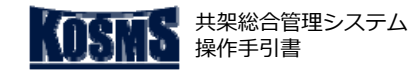

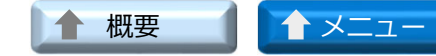

## [8/16] 撤去申込/竣工届登録

#### 撤去竣工届作成・提出

#### ▶ 操作説明:電柱標識/電柱番号選択

| = 7                                                                         |                                                                                                    |   |
|-----------------------------------------------------------------------------|----------------------------------------------------------------------------------------------------|---|
| 庆 る                                                                         |                                                                                                    |   |
|                                                                             |                                                                                                    |   |
| ー<br>東電PGエリアを変更する場合は、「基本情報登録画面」にて<br>エリアを跨いでの申込はできません。エリアごとに申込を実施           | $\frac{1}{2} \sum_{\substack{\substack{k \in \mathcal{K} \\ k \in \mathcal{K} \\ k \in \mathcal{K}}}} C^{-(3)} - D^{-(3)}$                                                                                                    |   |
| <抽出条件><br>東電PGエリア*: 多摩 V                                                    |                                                                                                    |   |
|                                                                             | 電狂番号:UUIU ~ U/30 を表示<br>○ 0010 本柱 ○ 0020 本柱 ○ 0020 支線柱 ○ 0030 本柱<br>○ 0040 小社 ○ 0040 本社 ○ 0050 本社 ○ 0080 小社<br>○ 0060 本柱 ○ 0060 支線柱 ○ 0070 本柱 ○ 0080 小柱<br>○ 0080 本柱 ○ 0080 本柱 ○ 0100 本柱 ○ 0100 支柱<br>○ 0110 本柱 ○ 0120 本柱 ○ 0130 本柱 ○ 0140 本柱<br>○ 0150 本柱 ○ 0160 本柱 ○ 0170 本柱 ○ 0170 支柱<br>○ 0180 小社 ○ 0100 本社 ○ 0170 大柱                                                                                          | ^ |
| ▶<br>予持宮業で 師尚<br>C-①                                                        | 0100 小社     0100 本社     0100 本社     0200 小社     0220 本社       0230 本社     0240 本社     0250 本社     0220 本社       0270 本社     0280 本社     0290 本社     0300 小社       0300 本社     0310 本社     0320 本社     0330 本社       0340 本社     0344 支線社     0350 本社     0364 本社       0374 小村     0374 小村     0384 本村     0380 本村                                                                                                 | l |
| D-1                                                                         | 0 380 支線柱       0 400 小柱       0 400 本柱       0 410 本柱         0 42A 小柱       0 42A 本柱       0 42A 支線柱       0 430 本柱         0 44A 本柱       0 450 本柱       0 46A 小柱       0 46A 本柱         0 44A 本柱       0 450 本柱       0 46B 小柱       0 46A 本柱         0 470 本柱       0 490 小柱       0 480 本柱       0 490 本柱         0 500 小柱       0 500 本柱       0 510 小柱       0 510 本柱                                      |   |
|                                                                             | ○     0530 本在     ○     0540 小在     ○     0540 本在     ○     0550 本在       ○     0560 本在     ○     0570 小在     ○     0570 本在     ○     0580 本在       ○     0580 支在     ○     0590 本在     ○     0590 支線在     ○     0600 本在       ○     0610 本在     ○     0620 本在     ○     0630 小在     ○     0630 本在       ○     0640 小在     ○     0680 本在     ○     0670 小在       ○     0670 本在     ○     0690 本在     ○     0700 本在 |   |
| 電柱番号選択                                                                      | ○ 0710 本柱 ○ 0720 本柱 ○ 0720 支線柱 ○ 0730 小柱                                                                                                    |   |
| 表示電 報号: 查抽 業○ 師照<br><u>0010~00</u> C-②1 <u>3</u> D-② <u>2070</u><br>2070~21 | 電柱番号 :0730 ~ 1380 を表示<br>〇 0730 本柱 〇 0740 小柱 〇 0740 本柱 〇 0760 本柱<br>〇 0770 小柱 〇 0770 本柱 〇 0780 本柱 〇 0780 小柱<br>〇 0780 本柱 〇 0790 支柱 〇 0800 本柱 〇 0810 本柱                                                                                                    | ~ |

#### 🎽 操作手順

#### <u>線設備の場合(6/13)</u>

- ◆ C: 単独柱の情報を<設備情報明細一覧>に反映する場合
- C-① 電柱番号を取得する標識を選択する。
- C-② 「電柱番号選択」ボタンをクリックする。 ⇒選択した標識内の電柱番号が<電柱番号一覧>に表示される。
- C-③「単独柱選択」ボタンをクリックする。 ⇒単独柱の電柱番号を含む電柱情報が<設備情報明細一覧>に 反映される。
- ◆ D:NTT柱の情報を<設備情報明細一覧>に反映する場合 (※6)
- D-① 電柱番号を取得する標識を選択する。
- D-② 「電柱番号選択」ボタンをクリックする。 ⇒選択した標識内の電柱番号が<電柱番号一覧>に表示される。
- D-③「NTT柱選択」ボタンをクリックする。
   ⇒NTT柱の電柱番号を含む電柱情報が<設備情報明細一覧> に 反映される。

#### **う**メモ

(※6) ここでのNTT柱とは、NTTが所有する単独柱(短尺柱)のことを指す。
 番号札が取り付けられた電柱の場合は、共架柱の扱いとなり、通常であれば電柱番号の末尾に「A」の枝番号が付される。
 この共架柱の場合は、その電柱標識に属する電柱番号を選択する。

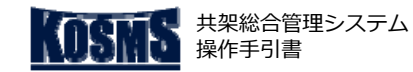

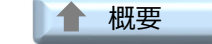

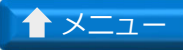

竣工~完結

## [9/16] 撤去申込/竣工届登録

#### 📕 操作説明:撤去竣工届申込登録

| 撤去竣工届申込登録                                                                                                    |                                                                                                    | ^                                      |
|----------------------------------------------------------------------------------------------------|----------------------------------------------------------------------------------------------------|----------------------------------------|
| 戻る                                                                                                    |                                                                                                    |                                        |
| 共架者名 : 東電タウンプランニング稼働確認用ダミー<br>申込番号 : 2007090002<br>ェリア : 多摩                                                                                        |                                                                                                    |                                        |
| 電柱邊択                                                                                                    |                                                                                                    |                                        |
| < 撤去竣工届申込入力欄>                                                                                                    | 参照                                                                                                    |                                        |
| < 設/ 清報明細一覧 >                                                                                                    |                                                                                                    | -                                      |
|                                                                                                    | 撤去区分         撤去竣工日         竣工前写真         竣工後写真         その他特           全部         2020 (07/00)         送付         送付 | 特記事項                                   |
|                                                                                                    |                                                                                                    |                                        |
| $\sim\sim\sim\sim\sim\sim\sim\sim\sim\sim\sim\sim\sim\sim\sim\sim\sim\sim\sim\sim\sim\sim\sim\sim\sim\sim\sim\sim\sim\sim\sim\sim\sim\sim\sim\sim$ | $\sim$ $2$ $\sim$ $3$ $\sim$ $3$ $\sim$ $\sim$ $\sim$                                                               | ~~~~~~~~~~~~~~~~~~~~~~~~~~~~~~~~~~~~~~ |
| 行削除                                                                                                    |                                                                                                    | -                                      |
| <写真取込><br>写真一括取込                                                                                                    | 参照                                                                                                    |                                        |
| 確定一時保存                                                                                                    |                                                                                                    | _                                      |

#### 🍟 操作手順

#### ① 設備情報を入力する電柱のチェックボックスにチェックを入れる。

- ② 「撤去区分」を選択する。(※1)
- ③ 「添付」 ボタンをクリックする。
  - ⇒ [アップロード] 画面が表示される。

#### **イン** メモ

- (※1)電柱選択直後は「全部」と表示される。 場合によって、以下のいずれかを選択する。 <全部>
  - 対象電柱からすべての共架設備を撤去し、契約解除(契約廃止)する場合。 <一部>
  - 対象電柱から一部の共架設備を撤去し、契約を継続する場合。
  - 例:複数条架線しているケーブルの一部を撤去する場合(減架・減条)
  - 例:中間部基地局のアンテナ数量を変更した場合(減設)

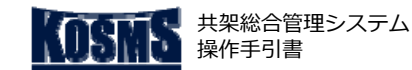

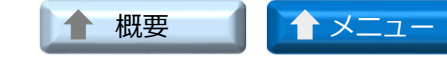

#### 撤去竣工届作成・提出

## [10/16] 撤去申込/竣工届登録

#### 📕 操作説明:アップロード

| アップロード              |     |
|---------------------|-----|
| 戻 る                 | (1) |
| アップロード>             | 参照  |
| アップロードファイ)(2)3      |     |
| Pッブロード <u>削除</u> 確定 |     |
| ( 2)                |     |
|                     |     |
|                     |     |
|                     |     |
|                     |     |
|                     |     |
|                     |     |
|                     |     |

#### 🄰 操作手順

- 「参照」ボタンをクリックする。
   表示されたファイル選択画面でアップロードするファイルを選択 する。
  - ⇒<アップロード>に選択したファイルが表示される。
- ② 「アップロード」ボタンをクリックする(※1)。
   ⇒<アップロードファイル>にアップロードしたファイルが表示 される。
- ③「確定」ボタンをクリックする。
   ⇒確定したファイルが [撤去竣工届申込登録] 画面に表示される。

#### <u> 注</u>意

 ● (※1) 写真: 3MB (3,000KB)、写真以外: 6MB (6,000KB)を超えるファイルを選択し、「アップロード」ボタ ンをクリックすると、エラーメッセージ、または確認画面が表示 される。
 ⇒表示された場合、アップロードするファイルを上記のサイズ以 下に縮小する。

#### 🕤 メモ

(※2) アップロードしたファイルを削除する場合、「削除」ボタンをクリックする。

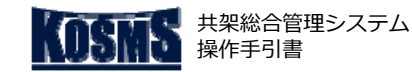

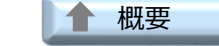

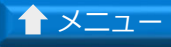

竣工~完結

## [11/16] 撤去申込/竣工届登録

#### 📕 操作説明:撤去竣工届申込登録

| 撤去竣工届申込登録                                                                                                    |
|----------------------------------------------------------------------------------------------------|
|                                                                                                    |
|                                                                                                    |
| 共架者名 : 東電タウンブランニング稼働確認用ダミー<br>申込番号 : 2007090002<br>エリア : 多摩                                                                                                    |
|                                                                                                    |
| < 撤去竣工届申込入力 <b>型 &gt; 上 上</b><br>撤去竣工日: []反映                                                                                                    |
|                                                                                                    |
| 透<br>扱         ・         ①         ①         ①         ①         ①         ②         ①         ②         ②         ③         ①         ③         ①         ③         ○         ①         ②         ○         ○         ①         ②         ○         ○         ○         ○         ○         ○         ○         ○         ○         ○         ○         ○         ○         ○         ○         ○         ○         ○         ○         ○         ○         ○         ○         ○         ○         ○         ○         ○         ○         ○         ○         ○         ○         ○         ○         ○         ○         ○         ○         ○         ○         ○         ○         ○         ○         ○         ○         ○         ○         ○         ○         ○         ○         ○         ○         ○         ○         ○         ○         ○         ○         ○         ○         ○         ○         ○         ○         ○         ○         ○         ○         ○         ○         ○         ○         ○         ○         ○         ○         ○         ○         ○         ○         ○ |
| □ 「 調布営業C 四ツ谷 0010 本柱 全部 2020/07/08 添 付 工 <u>事前</u> 添 付 工 <u>事後</u>                                                                                                    |
|                                                                                                    |
| 行削除(2)                                                                                                    |
| 写真一括取込 ( 3) 参照                                                                                                    |
| 確定」「時保存」(4)                                                                                                    |
| (A)                                                                                                    |

#### 🍟 操作手順

- ① 撤去竣工日を入力する電柱のチェックボックスにチェックを入れる。
- ② 「撤去竣工日」を入力する。(※1)
- ③ 「反映」ボタンをクリックする。
   ⇒「撤去竣工日」に日付が反映される。
- ④ 「確定」ボタンをクリックする。
- ⇒ [撤去申込登録] 画面に戻る。

#### **イン** メモ

■ (※1) 西暦の年月日を、8桁の半角数字で-(ハイフン)や/(スラッシュ)を入れず に入力する。

[選択]をクリックし、表示されるカレンダーからも入力できる。

- (※2)行を削除する場合、削除する電柱のチェックボックスにチェックを入れ、「行削除」ボタンをクリックする。
- (※3)写真を一括で取り込む場合、「写真一括取込」ボタンをクリックする。
   ⇒表示された取込画面でファイルを選択し取り込む。
- (※4)登録を中断する場合、「一時保存」ボタンをクリックする。
   ⇒ステータスが「一時保存」に更新される。
- (※5)添付した写真を確認する場合、該当設備のリンクをクリックする。
   ⇒添付した写真が表示される。
   表示された写真は、クリックするたびに画像が右に90度回転する。

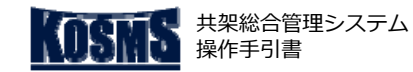

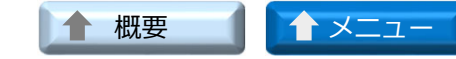

## [12/16] 撤去申込/竣工届登録

## 撤去竣工届作成・提出

操作説明:撤去申込登録(線設備)

#### 操作手順 撤去申込登録 戻る ① 「確定」をボタンをクリックする。 ⇒ 「撤去申込確認] 画面が表示される。 共架者名 : 東電タウンブランニング稼働確認用ダミー 申込番号 : 申込年月日 : 2020/02/13 共架者名 東電タウンブランニング稼働確認用ダミー <申込基本情報> **\*の項目は必須入力です。** □ 小柱-小柱申込 工事件名等 メモ 1 種別\* 電気通信事業 ✔ 選択設備 線設備 全部撤去申込ポイント数 2 ポイント 一部撤去申込ポイント数 0 ポイント ■ (※1) (選択設備が(線設備)の場合のみ) 埼玉∨ 東電PGエリア 一束化情報を変更する場合、「相手先入力」ボタンをクリックす 都県\* 埼玉県 ✔ 市区町村\* さいたま市西区 ~ 撤去予定場所\* 大字 ✓ 宇丁目 $\mathbf{\sim}$ る。 ※都県、市区町村、大字は必須です。 ⇒表示された「一束化相手先共架者確定〕画面で一束化情報を変 一束化有無 有 ルート図 添付 更する。 ケーブル仕様書 添付 「一束化相手先共架者確定」画面の操作方法は、「一束化先との その他資料 添付 協議結果報告[3/4]」を参照。 1 設山 前報入力 設地 「前報入力」 一東 「葡報を変更」、 一次 「葡報を変更」、 一次 「「新報を変更」、 一次 「「新報を変更」、 一次 「「新報を変更」、 一次 「「「」」 (※2)登録を中断する場合、「一時保存」ボタンをクリックす る。 一時保存( 2) 確定 ⇒ステータスが「一時保存」に更新される。

|                                        |                |                  | $\sim\sim\sim$ |      |
|----------------------------------------|----------------|------------------|----------------|------|
| 共架者名                                   | 東電タウンブランニング稼働確 | 認用ダミー            |                |      |
|                                        |                |                  |                |      |
| <申込基本情報> *の項目は                         | 必須入力です。        |                  |                |      |
| 工事件名等                                  |                |                  |                |      |
| 選択設備                                   | 点設備            | 種別* 防犯力メラ付き街路灯 🗸 |                |      |
| 全部撤去申込ポイント数                            | 2 ポイント         |                  |                |      |
| 一部撤去申込ポイント数                            | 0 ポイント         |                  |                |      |
| 東電PGエリア                                | 埼玉 🗸           |                  |                |      |
|                                        | 都県* 埼玉県 ✔      | 市区町村* さいたま市北区    | ~              |      |
| 徹太予定場所。<br>  <b>※都県、市区町村、大字は必須です</b> 。 | 大字             | ~                |                |      |
|                                        |                |                  |                |      |
| 仕様書                                    | 添付             |                  |                |      |
| その他資料                                  | 添付             |                  |                |      |
|                                        |                |                  |                | <br> |
|                                        |                |                  |                | <br> |
| 確定一時保存(                                | 2)             |                  |                |      |
|                                        |                |                  |                |      |

#### 📕 操作説明:撤去申込登録(点設備)

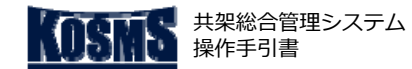

竣工~完結

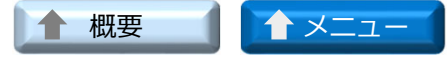

# [13/16] 撤去申込/竣工届登録

#### - 操作説明:撤去申込確認

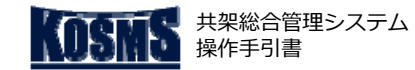

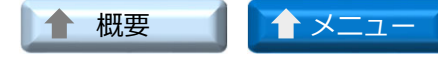

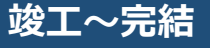

# [14/16] 撤去申込/竣工届登録

#### 📕 操作説明:竣工届参照

| 竣工届参照                         |                                     |         |
|-------------------------------|-------------------------------------|---------|
| 戻る                            |                                     |         |
|                               |                                     |         |
| 共架者名 : 東電タウンブランニング稼働確認用ダミー    |                                     | (1)     |
| 甲込番号 : 2002030008<br>エリア : 千葉 |                                     |         |
| <設備情報明細一覧>                    |                                     |         |
| No 事業所 電柱標識 電柱番号 電柱区分         | 撤去区分 撤去竣工日 竣工前写直 竣工後写直              | その他特記事項 |
| 1 千葉総支社 要 0010 本柱             | 全部 2020/02/03 <u>工事前</u> <u>工事後</u> | (1)     |
| 2 千葉総支社 要 0020 本柱             | 全部 2020/02/03 <u>工事前</u> <u>工事後</u> |         |

#### 🍟 操作手順

#### <u>施設明細を確認する場合</u>

① <設備情報詳細一覧>を確認する。

#### **イン** チモ

 ■ (※1)添付した写真を確認する場合、該当設備のリンクをク リックする。
 ⇒添付した写真が表示される。

→ぶりしたラ具が表示される。 表示された写真は、クリックするたびに右に90度回転する。

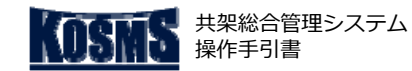

撤去申込

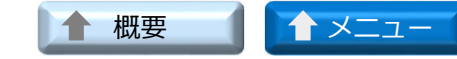

#### 撤去申込/竣工届登録修正 [15/16]

検索

## 撤去竣工届作成・提出

#### 操作説明:共架業務メニュー 共架業務メニュー 東電タウンブランニング稼働確認用ダミー 様 <u>共架総合管理</u>システムをご利用いただき、ありがとうございます。 前回ログイン日時 :2022/01/25 09:12:53 ログアウト 掲載日 区分 お知らせ内容 2021/04/07 お知らせ このメニューは 《《《 受入環境 》》》です。 $(\mathbf{1})$ ◆パスワードの変更 ◆利用規約 当2元よる 撤去申込 新設申込 頂部アンテナ撤去/取替申込 ●共架設備の撤去を希望される場合のお申込み手続き

: 撤去竣工届作成・提出

: 検分結果確認

#### 操作手順

- ① 「撤去申込」タブをクリックする。
- ②「撤去竣工届作成・提出」をクリックする。 ⇒ [撤去竣工届申込一覧] 画面が表示される。

#### **S** メモ

■ 「撤去竣工届作成・提出」時に一時保存した申込のみ、申込内容 を修正できる。

一時保存した申込のステータスは「一時保存」と表示される。

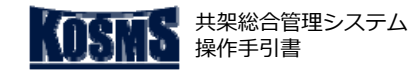

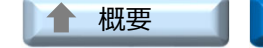

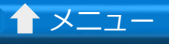

竣工~完結

## [16/16] 撤去申込/竣工届登録修正

#### **」操作説明:撤去竣工届申込一覧**

| 撤去竣工届申込一覧                                                                                                    |                                                                                                    |
|----------------------------------------------------------------------------------------------------|----------------------------------------------------------------------------------------------------|
| メニュー ログアウト                                                                                                    |                                                                                                    |
| 線設備新規登録                                                                                                    | l                                                                                                    |
| KRTボT /<br>KRTボT /<br>FXR著名: 5000025001 株式会社東電タウン通信 管理部<br>エリア: ▼<br>エリア: ▼<br>エリア: ▼<br>System<br>Kather A -<br>System<br>System<br>System<br>System<br>System<br>Kather A -<br>System<br>System | 工事件名等:                                                                                                    |
| ◆検索語<br>1 ~ (総件数: 2 件)<br>● 1904170001 布線テレビジョ 多摩 調布市<br>1904170002 基地局 (中間部: 多摩 調布市                                                                                                    | 1/1 ページ       ステータス     離去申込<br>ポイント数       一時保存<br>一時保存     2019/04/17       一時保存     3ポイント       3ポイント     2019/04/17 |

#### 🍟 操作手順

- ① 修正する申込を選択する(※1)。
- ② 「申込内容入力」ボタンをクリックする。
   ⇒ [撤去申込登録] 画面が表示される。
- ◆ (※1) <検索結果一覧>の表示を絞込む場合
- i. <検索条件>を入力する。
- ii. 「検索」ボタンをクリックする。
   ⇒検索条件に該当した申込が <検索結果一覧> に表示される。
   ⇒手順「①」へ。

以降、新規撤去申込/竣工届登録と同じ手順で登録する。

#### States 1

- (※2) ステータスが「一時保存」の申込が修正の対象となる。
- [撤去申込確認] 画面で「登録」ボタンをクリックすると、撤去申込登録が完了となり、修正できなくなる。 そのため、撤去申込登録が完了した申込は<検索結果一覧>に表示されない。
- 撤去申込登録が完了した申込を修正する場合、当社での竣工検分の進捗具合により、工程を戻すことができる条件が異なるため、申込ごとの個別対応となる。

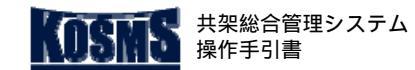

## ↑ ×ニュー

#### 概要、検分結果確認

操作説明:共架業務メニュー

[1/3]

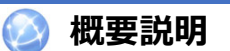

検分結果確認

#### 処理の概要

竣工~完結

■ 各種申込に対する竣工検分結果を確認する。

#### <u> 注</u>意

■ 検分結果に不良があり、竣工届を再提出する場合は、[竣工届作 成・提出]画面で登録内容を修正し、再提出すること。

| 共架業務メニュー                                                                 |                     |                                                                                   |                            |          |              |          |
|--------------------------------------------------------------------------|---------------------|-----------------------------------------------------------------------------------|----------------------------|----------|--------------|----------|
| 東電タウンブランニング稼働確認用ダミ<br>共梁総合管理システムをご利用いただき<br>ログアウト                        | ー 様<br>、ありがとうございます。 |                                                                                   |                            | 前回ログイン日時 | : 2022/01/25 | 09:06:38 |
|                                                                          |                     | お知らせ                                                                              | 内容                         |          |              |          |
| 2021/04/07 お知らせ 🧧                                                        | のメニューは 《《《 受入環境     | <u> </u>                                                                          |                            |          |              |          |
| ◆バスワードの変更                                                                | 1                   |                                                                                   | ◆利用規約                      |          |              |          |
| 新設申込                                                                     | 撤去申込                | 頂部アンテナ撤去/取替申込                                                                     | 当社指示による<br>共雑設備変更          |          | 検索           |          |
| <ul> <li>新知二大型開始的題談:文藝編書編級印</li> <li>1.可否判定申込</li> <li>2.新設申込</li> </ul> | 外の一般的な施設の共享受約を希望される | 場合のお申込み手続き<br>・ <u>可否判定申込</u><br>・ <u>可否判定結果受</u> 理<br>・ <u>新設申込</u><br>・十地権利者との創 | E<br>B教徒果報告                |          |              |          |
|                                                                          |                     | - <u>一束化先との協議</u><br>- <u>振算見積り金額時</u><br>- <u>工事費精算照会</u><br>- <u>共空開始通知受</u> 野  | <u>統果報告</u><br>1亚結果受領<br>1 |          |              |          |
|                                                                          |                     | - <u>竣工届作成,提出</u> - <u>後分結果確認</u> - 可否判定回答後者                                      | 立 動 期 限 切 れ                |          |              |          |
|                                                                          |                     | /                                                                                 |                            |          |              |          |
| 新設申込<br>●共架設備の撤去を希望される場合のお申込                                             | <br>撤去申込<br>み手続き    | T見部アンテナ撤去/取替申込                                                                    | 当社指示による 共築設備変更             |          | 検索           |          |
| 撤去申込                                                                     |                     | - 撤去竣工届作成·<br>- 後分結果確認                                                            |                            |          |              |          |
|                                                                          |                     |                                                                                   |                            |          |              |          |

#### 🕌 操作手順

- 以下のいずれかのタブをクリックする。
- ・「新設申込」タブ
- ・「撤去申込」タブ
- 「検分結果確認」をクリックする。
  - [検分結果一覧]画面が表示される。

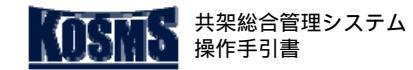

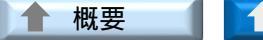

▲ メニュー

検分結果確認

竣工~完結

## [2/3]

検分結果確認

#### 📕 操作説明:検分結果一覧

| 検分結果一覧                                                                          |                                                                                                    |                      |                          |                          |                          |                              |     |
|---------------------------------------------------------------------------------|----------------------------------------------------------------------------------------------------|----------------------|--------------------------|--------------------------|--------------------------|------------------------------|-----|
| メニュー ログアウト                                                                      |                                                                                                    |                      |                          |                          |                          |                              |     |
|                                                                                 |                                                                                                    |                      |                          |                          |                          |                              |     |
| 検分結果が「不良」のものは、改修したうえで<br>韓丁届作成・提Ψマニュニから登録してください                                 | むしんしょう しんしょう しんしょう しんしょう しんしょう しんしょう しんしょう しんしょう しんしょう しんしょう しんしょう しんしょう ひんしょう ひんしょう ひんしょう しんしょう しんしょう しんしょう しんしょう ひんしょう しんしょう しんしょ しんしょ | <b>寝です。(写真不備の場</b> 合 | も、再提出が必要                 | 要です。)                    | /                        |                              |     |
| <検索条件><br>共架者名: 5000025001 株式会社東電タウン                                            | ン通信 管理部                                                                                                    |                      |                          |                          |                          |                              |     |
| 申込番号:                                                                           |                                                                                                    | エリア : 🔽 💙            |                          | 工事                       | 牛名等 :                    |                              | を含む |
| 只保種別:<br>照会期間: ● 22~0 ない ○可否判定受付日 ○                                             | ▶」<br>新設申込受付日 ○竣                                                                                                    | 工届提出日 〇検分結果連         | 絡日                       | 検会                       | 分結果 : ◉全て                | O良 O不良                       |     |
| [ <u>選択]</u> ~ [j] [j] [j] [j] [j] [j] [j] [j] [j] [j]                          | <u> </u>                                                                                                    |                      |                          |                          |                          |                              |     |
| <検索結果一覧><br>1 ~ 9 件を表示 (裕件数・9 件)                                                |                                                                                                    | 1/1 ページ              |                          |                          |                          |                              | K   |
| 選 中語 委号 共架種別 エリア                                                                | 市区町村                                                                                                    | 工事件名等                | 可否判定<br>受付日              | 新設申込<br>受付日              | 竣工届<br>提出日               | 検分結果 検分<br>連絡日 結果            | ]   |
| <ul> <li>● Nuclear All 有線テレビジョン 多摩</li> <li>● 1904130001 有線テレビジョン 多摩</li> </ul> | 調布市<br>  調布市                                                                                                    | 目黒2期拡張工事             | 2019/04/03<br>2019/04/15 | 2019/04/08<br>2019/04/15 | 2019/04/07<br>2019/04/13 | 2019/04/07 良<br>2019/04/13 良 |     |
|                                                                                 |                                                                                                    |                      |                          |                          |                          |                              |     |
| 検分結果確認 ( 2)                                                                     |                                                                                                    |                      |                          |                          |                          |                              |     |
|                                                                                 |                                                                                                    |                      |                          |                          |                          |                              |     |
|                                                                                 |                                                                                                    |                      |                          |                          |                          |                              |     |
|                                                                                 |                                                                                                    |                      |                          |                          |                          |                              |     |
|                                                                                 |                                                                                                    |                      |                          |                          |                          |                              |     |
|                                                                                 |                                                                                                    |                      |                          |                          |                          |                              |     |
|                                                                                 |                                                                                                    |                      |                          |                          |                          |                              |     |
|                                                                                 |                                                                                                    |                      |                          |                          |                          |                              |     |
|                                                                                 |                                                                                                    |                      |                          |                          |                          |                              |     |
|                                                                                 |                                                                                                    |                      |                          |                          |                          |                              |     |

#### 🍟 操作手順

<検索結果一覧>で検分結果を確認する(1)。

- ◆ ( 1) <検索結果一覧 > の表示を絞り込む場合
- i. <検索条件 > を入力する。
- ii.「検索」ボタンをクリックする。
   検索条件に該当した申込が<検索結果一覧>に表示される。
   手順「」へ

#### **イン** チモ

(2)検分結果の明細を確認する場合、確認する申込を選択し、「検分結果確認」ボタンをクリックする。
 [検分結果内容明細確認]画面が表示される。
 [検分結果内容明細確認]画面の操作方法は、「<u>検分結果確認</u>
 [3/3]」を参照。

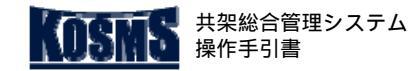

▲ 概要

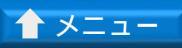

検分結果確認

竣工~完結

## [3/3] 検分結果確認

#### 📕 操作説明:検分結果内容明細確認

| 検分結果内容明細確認                                                                    |                       |             |             |         |        |        |            |            |          |            |      |                  |    |          |
|-------------------------------------------------------------------------------|-----------------------|-------------|-------------|---------|--------|--------|------------|------------|----------|------------|------|------------------|----|----------|
| ह ठ                                                                           |                       |             |             |         |        |        |            |            |          |            |      |                  |    |          |
|                                                                               |                       |             |             |         |        |        |            |            |          |            |      |                  |    |          |
| 共架者名:株式会社東電タウン通信 管理部<br>申込番号:1904020001 可否判定受付日:2019/04/03 新設申込受付日:2019/04/08 |                       |             |             |         |        |        |            |            |          |            |      |                  |    |          |
| <検<br>_1                                                                      | 資索結果一覧><br>~ 7 件を表示(約 | 徐件数:7件)     |             | 1/1 ページ |        |        |            |            |          |            |      | 1.4. 11. / 1. 20 |    |          |
| No                                                                            | 事業所                   | 甲込電<br>電柱標識 | 住内容<br>電柱番号 | 電柱区分    | 契約明細有無 | 既存設備有無 | 竣工写真       | 竣工日        | 検分<br>結果 | 検分年月日      | 不良項目 |                  | 備考 | エ事<br>取止 |
| 1                                                                             | 調布営業C                 | 八雲          | 0530        | 本柱      | 無      | (※1)   | <u>工事後</u> | 2019/04/07 | 良        | 2019/06/01 |      |                  |    |          |
| 2                                                                             | 調布営業C                 | 八雲          | 0590        | 本柱      | 有      | 無      | <u>工事後</u> | 2019/04/07 | 良        | 2019/06/01 |      |                  |    |          |
| 3                                                                             | 調布営業C                 | 八雲          | 0640        | 本柱      | 有      | 無      | <u>工事後</u> | 2019/04/07 | 良        | 2019/06/01 |      |                  |    |          |
| 4                                                                             | 調布営業C                 | 八雲          | 0660        | 本柱      | 有      | 無      | <u>工事後</u> | 2019/04/07 | 良        | 2019/06/01 |      |                  |    |          |
| 5                                                                             | 調布営業C                 | 八雲          | 0620        | 本柱      | 有      | 無      | <u>工事後</u> | 2019/04/07 | 良        | 2019/06/01 |      |                  |    |          |
| 6                                                                             | 調布営業C                 | 八雲          | 0630        | 本柱      | 有      | 無      | <u>工事後</u> | 2019/04/07 | 良        | 2019/06/01 |      |                  |    |          |
| 7                                                                             | 調布営業C                 | 八雲          | 0650        | 本柱      | 有      | 無      | 工事後        | 2019/04/07 | 良        | 2019/06/01 |      |                  |    |          |
|                                                                               |                       |             |             |         |        |        |            |            |          |            |      |                  |    |          |
|                                                                               |                       |             |             |         |        |        |            |            |          |            |      |                  |    |          |
|                                                                               |                       |             |             |         |        |        |            |            |          |            |      |                  |    |          |

#### **》**操作手順

< 検分結果一覧 > で検分結果を確認する。

#### **イン** そそ

■ (1)添付した竣工写真を確認する場合、該当申込の「竣工写真」のリンクをクリックする。

添付した竣工写真が表示される。

竣工写真は、クリックするたびに画像が右に90度回転する。